คู่มือระบบจองห้องและจองรถออนไลน์ คณะศึกษาศาสตร์ มหาวิทยาลัยมหาส<mark>ารคาม</mark>

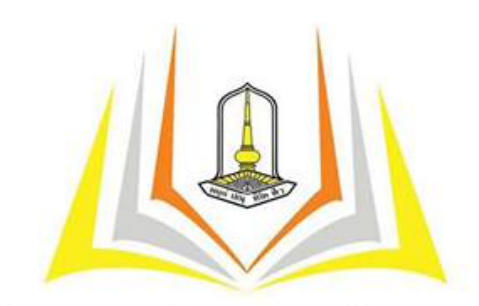

คณะศึกษาศาสตร์ มทาวิทยาลัยมทาสารคาม Faculty of Education Mahasarakham University

# คู่มือการใช้งานระบบจองห้องและจองรถออนไลน์ คณะศึกษาศาสตร์ มหาวิทยาลัยมหาสารคาม

โดย นายจักรพันธ์ โพธิ์มาตย์ งานสื่อสารองค์กรและบริหารจัดการห้องเรียน คณะศึกษาศาสตร์ มหาวิทยาลัยมหาสารคาม

|    | Q   | ,  |
|----|-----|----|
| สา | เรเ | ເໜ |
|    |     | ູ  |

| ข้อง<br>หน้า                        |   |
|-------------------------------------|---|
| การเข้าใช้งาน                       |   |
| 1.1 ล็อกอินเข้าสู่ระบบ              |   |
| การบันทึกการจอง                     |   |
| 2.1 บันทึกการจองห้อง4               |   |
| 2.2 บันทึกการจองรถ4                 |   |
| การอนุมัติการจอง                    |   |
| 3.1 อนุมัติรายการจองห้อง            |   |
| 3.2 อนุมัติรายการจองรถ7             |   |
| สอบถามรายการจอง                     |   |
| 4.1 รายการจองห้องทั้งหมด8           |   |
| 4.2 ปฏิทินการใช้ห้อง9               |   |
| 4.3 สอบถามห้องว่าง10                | ) |
| 4.4 รายละเอียดห้อง11                | 1 |
| การพิมพ์ใบจอง                       |   |
| 5.1 พิมพ์ใบจอง11                    | - |
| 5.2 ตัวอย่างแบบฟอร์มการพิมพ์ใบจอง12 | 2 |

# 1. การเข้าใช้งาน

## 1.1 ล็อกอินเข้าสู่ระบบ

1.1.1 ต้อง Login เข้าสู่ระบบก่อนทำรายการจอง

หมายเหตุ: การจองรถจะต้องกรอกแบบฟอร์มการขอใช้รถตามที่ระบุใว้ในระบบ แล้วนำเอกสารส่งที่เจ้าหน้าที่ งานยานยนต์คณะศึกษาศาสตร์ มหาวิทยาลัยมหาสารคาม เพื่อให้เจ้าหน้าบันทึกลงระบบ

1.1.2 ให้ผู้ใช้งานเปิด Browser (แนะนำให้ใช้ Google Chrome, Firefox หากใช้ Internet
 Explorer ควรใช้เวอร์ชั่น 10 ขึ้นไป และตั้งค่าความละเอียดหน้าจอคอมพิวเตอร์ 1280 x 720 Pixel ขึ้นไป)
 พิมพ์ URL เพื่อเรียกใช้งาน www.edu.msu.ac.th/meeting หรือเข้าไปที่เว็บไซต์คณะศึกษาศาสตร์
 www.edu.msu.ac.th แล้วเลือกเมนูด้านซ้ายมือล่าง " ระบบาอมห้อ าอบรด "

# 1.1.3 คลิกเมนู "**เข้าสู่ระบบ**"

1.1.4 กรอกชื่อผู้ใช้งานและรหัสผ่าน แล้วคลิกปุ่ม "**เข้าสู่ระบบ**"

| งหองและจองรถออนไ      | ลน คณะศกษาศาสต                      | าร มหาวทยาลัยมหา | สารคาม     |    | <b>†</b> 0 | บไซต์คณะศึกษาศาสตร์ | 1 10 |
|-----------------------|-------------------------------------|------------------|------------|----|------------|---------------------|------|
| ปฏิทินการใช้ห้อง      |                                     |                  |            |    |            |                     | 8    |
| คือรายการจองที่รอการอ | นุมัติ , 📃 คือรายการจองที่ผ่านการอา | ม้ดี             | 4 2550     |    |            |                     |      |
| « «<br>27             | 2                                   | a                | มนาคม 2558 | WD | d          |                     | 2    |
| 1                     | 2                                   | 3                | 4          | 5  | 6          | 7                   |      |
| 8                     | 9                                   | 10               | 11         | 12 | 13         | 14                  |      |
| 15                    | 16 1                                | 17               | 18         | 19 | 20         | 21                  |      |
| 22                    | 23                                  | 24               | 25         | 26 | 27         | 28                  |      |
| 29                    | 30                                  | 31               |            |    |            |                     |      |

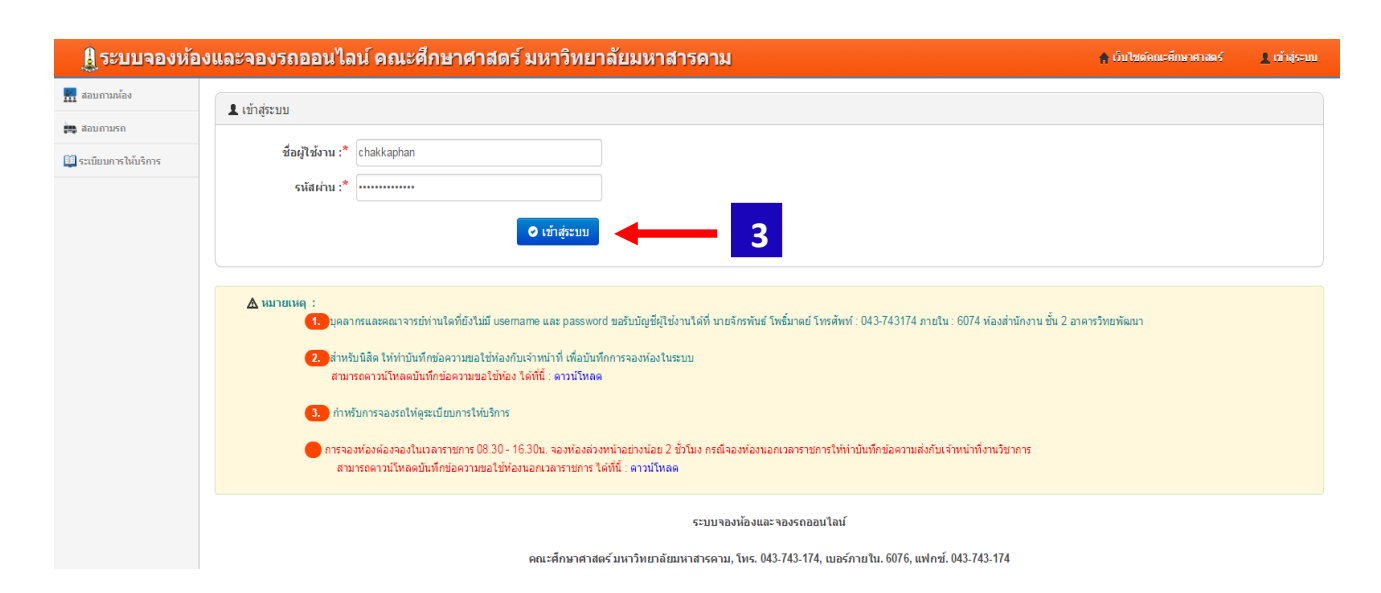

# 2. การบันทึกการจอง

## 2.1 บันทึกการจองห้อง

2.1.1 คลิกเมนู "**บันทึกการจอง**" แล้วคลิกเลือกเมนูย่อย "บันทึกการจองห้อง"

| 🛅 บันทึกการจอง        | ขับชื่ออาหาร                                                                                                |               |                |       |
|-----------------------|----------------------------------------------------------------------------------------------------|---------------|----------------|-------|
| บันทึกจองน้อง         |                                                                                                    | + เพิ่มข้อมูล | 📕 บันทึกข้อมูล | ⊗ ปิด |
| 📅 สอบถามห้อง          | ร าจอง เพิ่มวันจอง                                                                                          |               |                |       |
| รายการจองน้อง         |                                                                                                    |               |                |       |
| ปฏิทินการใช้น้อง      | รายละเอียดการใช้ห้อง :*                                                                                     |               |                |       |
| สอบถามน้องว่าง        | นบ่วยงามที่ขอใช้ห้อง :*                                                                                     |               |                |       |
| รายละเอียดห้อง        | ร่างกานให้เร็าให้เรื่อง.*                                                                                   |               |                |       |
| 🧰 สอมถามรถ            | * 10 Jug a tulutus *** 2                                                                                    |               |                |       |
| รายการจองใช้รถ        | ชื่อผู้ขอใช้ห้อง (ชื่อ-เกมตุล) :*                                                                           |               |                |       |
| ปฏิทินการใช้รถ        |                                                                                                    |               |                |       |
| สอบถามรถว่าง          | วันที่ของ :* 💼 จากเวลา : ถึงเวลา :                                                                          |               |                |       |
| รายละเอียดรถ          | ห้อง:* Q เลือกห้องว่าง                                                                                      |               |                |       |
| 🏥 ระเบียบการให้บริการ | อุปกรณ์ที่ต้องการ :                                                                                         |               |                |       |
| ระเบียบการให้บริการ   | อุปกรณ์เพิ่มเดิม :                                                                                          |               |                |       |
| ดู่มือการใช้งานระบบ   |                                                                                                    |               | A              |       |
|                       | มายเหตุ:                                                                                                    |               |                |       |
|                       |                                                                                                    |               | 4              |       |
|                       | ผู้บนทกการจอง: นลตดอนะสกษาตาสตรมหาวาทยาลอมมหาสารตาม                                                         |               |                |       |
|                       | โทรศัพท์ : * _,                                                                                             |               |                |       |
|                       | <b>เอกสารประกอบ : เลือกใฟส์</b> ไม่ได้เลือกไฟล์ได ขนาดไฟล์ไม่เกิน 5 MB                                      |               |                |       |
|                       | ตรวจสอบข้อมูลให้ครบถ้วนก่อนทำการบันทึก เพราะคุณจะไม่สามารถแก้ไขรายการจองได้ นอกจากทำรายการยกเล็กเท่านั้น !! |               |                |       |

2.1.2 กรอกรายละเอียดการจองให้ถูกต้องตามแบบฟอร์ม โดยเฉพาะช่องที่มีเครื่องหมาย \* ให้ กรอกให้ถูกต้อง

2.1.3 คลิกปุ่ม "**เลือกห้องว่าง**" เพื่อทำการเลือกห้องที่ว่าง ระบบจะแสดงหน้าต่างสำหรับการเลือก

#### ห้อง

| ้ ห้องว่างที่อาจสามารถจองได้ ณ.ขณะนี้ (จองย้อนหลังไม่ได้ หรืออาจมีการกำหนดระยะเวลาที่ต้องให้จองล่วงหน้า) |      |         |        |  |  |
|----------------------------------------------------------------------------------------------------|------|---------|--------|--|--|
| ชื่อห้อง                                                                                                 | ขนาด | ที่นั่ง | យប្    |  |  |
| ห้องเรียนรวม IT1 (อาคารเอนกประสงค์)                                                                      |      | 420     | ✔เลือก |  |  |
| ห้องเรียนรวม IT2 (อาคารเอนกประสงค์)                                                                      |      | 200     | ✔เลือก |  |  |
| ห้องเรียนรวม IT3 (อาคารเอนกประสงค์)                                                                      |      | 1 -120  | 🖌 🚺    |  |  |

2.1.3.1 ระบบจะแสดงเฉพาะห้องที่ยังไม่ถูกจองในช่วงวัน เวลา ที่เลือก

2.1.3.2 วัน เวลา ที่เลือกจอง ตรงกับช่วงเวลาปัจจุบัน ระบบจะแสดงว่า"ไม่สามารถจอง

## ย้อนหลังได้"

2.1.4 คลิกปุ่ม "**เลือก**" เพื่อทำการเลือกห้องที่ต้องการ

2.1.5 ในกรณีที่ต้องการเพิ่มวันจอง (สามารถจองได้หลายวันใน 1 หัวข้อการจอง) ให้คลิกที่แท็บ "**เพิ่มวันจอง**" (อย่าเพิ่งกดปุ่มบันทึก) 4

| 📰 บันทึกการจอง        | บันส์ความรู้วง                                                                                                    |
|-----------------------|----------------------------------------------------------------------------------------------------|
| บันทึกจองน้อง         | มหาการบทยง<br>+ เทิมข่อมูลบันทักข่อมูลบัน                                                                                                    |
| 📊 สอบถามห้อง          | รายละเฉียการของ เพิ่มวันของ 🗲 5                                                                                                    |
| รายการจองน้อง         |                                                                                                    |
| ปฏิทินการใช้น้อง      | วันที่ของ:" 🗰 จากเวลา: ถึงเวลา:                                                                                                    |
| สอบถามน้องว่าง        | ນ້ອຍ : • Q ເລື່ອກນ້ອຍວ່າວ Ø ຫກວນເຫັນມັນສອນ                                                                                                    |
| รายละเอียดห้อง        |                                                                                                    |
| 🛺 ສ່ວນຄາມຣຄ           | รายกระทั่งที่เรืองห้อง                                                                                                    |
| รายการจองใช้รถ        | 3.55 Jan 2007                                                                                                    |
| ปฏิทินการใช้รถ        | มแกของ รากเหน่า แห่งเหน่า (เหน่า) (เหน่า) (เหน่า) (เหน่า) (เหน่า) (เหน่า) (เหน่า) (เหน่า) (เหน่า) (เหน่า) (เหน่<br>(เหน่า) (เหน่า) (เหน่า) (เหน่า) (เหน่า) (เหน่า) (เหน่า) (เหน่า) (เหน่า) (เหน่า) (เหน่า) (เหน่า) (เหน่า) (เหน่า) |
| สอบถามรถว่าง          |                                                                                                    |
| รายละเอียดรถ          | 6 runsania and 7 day                                                                                                    |
| 🛄 ระเบียบการให้บริการ |                                                                                                    |
| ระเบียบการให้บริการ   | คณะศึกษาศาสตร์ มหาวิทยาลัฒนาสารควม, โทร. 043-743-174, เมอร์ภายใน. 6051, แฟกซ์. 043-743-174                                                                                                    |
| ดู่มือการใช้งานระบบ   | ผู้ดูแลระบบ: งานสื่อสารองค์กรและบริหารจัดการห้องเรียน คณะศึกษาศาสตร์ มหาวิทยาลัยมหาสารคาม เบอร์ภายใน 6074                                                                                                    |
|                       | เว็บไซต์นี้จะแสดงผลได้ดีที่สุดบน 🥭 Internet Explorer 10 , 🧑 Google Chrome , 🎯 Firefox ความละเอียดหนัวจอ 1280 x 720 Pixel ชั่นไป                                                                                                    |

2.1.6 ทำการจองวันที่จอง และเลือกเวลา จากนั้นคลิกปุ่ม "**เลือกห้องว่าง**" ระบบจะแสดงหน้าต่าง สำหรับการเลือกห้องว่าง (เหมือนข้อ 2.1.3) แต่ระบบจะไม่เช็คห้องว่างที่ได้เลือกไปแล้วในข้อ 2.1.3 แต่จะเช็ค ห้องว่างที่มีการทำรายการจองแล้ว

2.1.7 คลิกปุ่ม "**ตกลงเพิ่มวันจอง**" หากต้องการเพิ่มวันจองอีกให้ทำซ้ำข้อ 2.1.6 (ระบบจะไม่เซ็ค ห้องซ้ำห้องว่าง หากมีการจองในช่วงวัน เวลา ที่ได้เลือกในข้อ <mark>2.1.3</mark> และ <mark>2.1.6</mark>)

2.1.8 ตรวจสอบความถูกต้องในการกรอกข้อมูล (เนื่องจากหากบันทึกไปแล้วจะไม่สามารถแก้ไขได้ ต้องแจ้งผู้อนุมัติให้ยกเลิกเท่านั้น (แจ้งด้วยตนเอง) จากนั้นคลิกปุ่ม "**บันทึกข้อมูล**")

## 2.2 การบันทึกการจองรถ

ให้ผู้จองรถสอบถามรถว่างได้ที่เมนู "**สอบถามรถว่าง**" เพื่อดูว่ารถคันไหนบ้างที่มีการจองใช้งานแล้วหรือ ดูตารางการใช้รถในแต่ละเดือนได้ที่เมนู "**รายการจองใช้รถ**" หรือ "**ปฏิทินการใช้รถ**"

การจองใช้รถให้ทำตามระเบียบการให้บริการในระบบ เพราะขั้นตอนการจองต้องกรอกแบบฟอร์มสำหรับ การจองรถซึ่งเป็นขั้นตอนทางเอกสาร แล้วนำส่งเจ้าหน้าที่งานยานยนต์เพื่อให้เจ้าหน้าที่บันทึกลงระบบและให้ เจ้าหน้าที่ผู้มีอำนาจในการอนุมัติ เป็นผู้อนุมัติการขอใช้รถในระบบ ให้ผู้จองดูรายการจองรถได้ที่เมนู "สอบถามรถ" แล้วคลิกเลือกเมนูย่อย "รายการจองใช้รถ" ว่ารายการที่จอง ได้รับการอนุมัติหรือไม่อนุมัติ หรือไม่

2.2.1 สำหรับเจ้าหน้าที่งานยานยนต์ให้ล็อกอินเข้าสู่ระบบ และคลิกเมนู "บันทึกการจอง" แล้วคลิก
 เลือกเมนูย่อย "บันทึกจองใช้รถ"

| 🔛 1554 DU                       | งับเกือจองใช้รอ        |                                                                                                    |            |              |      |
|---------------------------------|------------------------|----------------------------------------------------------------------------------------------------|------------|--------------|------|
| 🏢 บันทึกการจอง                  | Linin about of         |                                                                                                    | + เพมขอมูล | 📕 ปันทกขอมูล | 🕲 ปด |
| บันทึกจองห้อง<br>บันทึกจองใช้รถ | ราย ม                  | พื่นวันจอง                                                                                                    |            |              |      |
| 🃅 สอบถามห้อง                    | จองใช้รถเพื่อ :*       |                                                                                                    |            |              |      |
| 🏣 สอบถามรถ                      | จ่านวนผู้โดยสาร :      | An                                                                                                    |            |              |      |
| 🛄 ระเบียบการให้บริการ           | ชื่อผู้ขอใช้รถและเบอร์ |                                                                                                    |            |              |      |
| 🐣 รายการส่วนตัว                 | ติดต่อ :*              |                                                                                                    |            |              |      |
| 🎹 รายงาน/กราฟ                   | วันที่จอง :*           | 🗰 จากเวลา : ถึงเวลา :                                                                                         |            |              |      |
|                                 | ทะเบียนรถ :*           | Q เลือกรถว่าง                                                                                                 |            |              |      |
|                                 | รายละเอียด :           |                                                                                                    |            | li li        |      |
|                                 | ผู้บันทึกการจอง :      | simon                                                                                                    |            |              |      |
|                                 | โทรศัพท์ :             | ,6074                                                                                                    |            |              |      |
|                                 |                        | ดรวจสอบข้อมูลให้ครบด้วนก่อนท่าการบันทึก เพราะคุณจะไม่สามารถแก้โซรายการจองได้ นอกจากท่ารายการยกเล็กเท่านั้น !! |            |              |      |

สำหรับการบันทึกการจองใช้รถ จะมีวิธีการทำงานเหมือนกันกับการจองห้อง ดังนั้นสามารถศึกษาวิธีใช้ งานได้จากหัวข้อ 2.1 บันทึกการจองห้อง

## 3. การอนุมัติการจอง

อนุมัติรายการจองห้อง และรายการจองใช้รถ ส่วนนี้ใช้ได้เฉพาะเจ้าหน้าที่ผู้มีอำนาจในการอนุมัติ และ ผู้ดูแลระบบ

## 3.1 อนุมัติรายการจองห้อง

3.1.1 คลิกเมนู "**ประจำวัน**" แล้วคลิกเลือกเมนูย่อย "**จองใช้ห้องที่รอการอนุมัติ**" จะแสดงหน้าจอ ดังภาพ โดยตัวเลขที่แสดงอยู่จะเป็นตัวบ่งบอกว่ามีรายการจองกี่รายการที่ยังไม่ได้อนุมัติผลการจอง พร้อมทั้ง รายการที่แสดงในหน้าจอ ก็จะแสดงเฉพาะรายการที่ยังไม่อนุมัติ

| 🔼 ประจำวัน           | **                          |                                            |                                         |
|----------------------|-----------------------------|--------------------------------------------|-----------------------------------------|
| จองน้องรออนุมัติ 🥑 🔫 | รายการจอง มด                |                                            | <u>ରା</u> ହି 🛇                          |
| จองใช้รถรออนุมัติ    |                             |                                            |                                         |
| 🗐 บันทึกการจอง       | รายการจองห่อง รออนุมั       | <b>ğ</b>                                   |                                         |
|                      | วันเวลาที่จอง               | รายละเอียดการใช้ห้อง                       | ห้อง เมนู                               |
| 👬 สอบถามห้อง         | 06/04/2558<br>08:00 - 16:30 | อบรมครูสุนย์พัฒนาเด็กเล็ก จังหวัดมหาสารคาม | ท้อง                                    |
| 🎮 ສອນດາມຣດ           | 07/04/2558<br>08:00 - 16:30 | อบรมครูสุนย์พัฒนาเด็กเล็ก จังหวัดมหาสารคาม | ท้อง<br>เอนกประสงค์)                    |
| ระเมยมการใหมรการ     | 20/04/2558<br>08:00 - 16:30 | อบรมครูสุนย์พัฒนาเด็กเล็ก จังหรัดมหาสารคาม | ห้องเรียน 3906 (อาคารวิทยพัฒนา) 🖀 แสดง  |
| 🇰 รายงาน/กราฟ        | 21/04/2558<br>08:00 - 16:30 | อบรมครูสุนย์พัฒนาเด็กเล็ก จังหวัดมหาสารคาม | ห้องเรียน 3906 (อาคารวิทยพัฒนา) 🚘 แสดง  |
| 🛅 ข้อมูลพื้นฐาน      | 22/04/2558<br>08:00 - 16:30 | อบรมครูสุนย์พัฒนาเด็กเล็ก จังหวัดมหาสารคาม | ห้องเรียน 3906 (อาคารวิทยพัฒนา) 🖀 แสดง  |
| 🌺 ข้อมูลสมาชิก       | 23/04/2558<br>08:00 - 16:30 | อบรมครูสุนย์พัฒนาเด็กเล็ก จังหวัดมหาสารคาม | ห้องเรียน 3906 (อาคารวิทยพัฒนา) 🖀 แสดง  |
| 🛞 ຕັ້งค่าระบบ        | 24/04/2558<br>08:00 - 16:30 | อบรมครูศูนย์พัฒนาเด็กเล็ก จังหวัดมหาสารคาม | ห้องเรียน 3906 (อาคารวิทยพัฒนา) 🚘 แสดง  |
|                      | 02/05/2558<br>08:30 - 16:30 | สอนรายวิชาการประมวลผลข้อมูลทางการศึกษา     | ห้องเรียน 3303 (อาคารวิทยพัฒนา) 🚘 แสดง  |
|                      | 23/05/2558<br>08:00 - 16:30 | อบรมครูสุนย์พัฒนาเด็กเล็ก จังหรัดมหาสารคาม | ห้องเรียน 3906 (อาคารวิทยาจัฒนา) 🚘 แสดง |
|                      |                             |                                            |                                         |

6

# 3.1.2 คลิกปุ่ม "**แสดง**" ตรงรายการจองที่รอการอนุมัติ

## 3.1.3 เลือกผลการอนุมัติ

## 3.1.4 กรอกหมายเหตุการอนุมัติ

| จองใช้รถรออนุมัติ     |                                                                                   |
|-----------------------|-----------------------------------------------------------------------------------|
| 🧮 บันทึกการจอง        | รายละเอียด                                                                        |
| 🜌 ສາມດາຫນ້າຍ          | รายละเอียดการใช้ห้อง : อบรมดรูชุนบัพัฒนาเด็กเล็ก จึงหรือมหาสารคาม                 |
| 111 (1011) ITHOA      | หน่วยงานที่ขอใช้ห้อง : สาขาการศึกษาปฐมวัย                                         |
| 🏣 สอบถามรถ            | จำนวนผู้เข้าใช้ห้อง : 300 คน                                                      |
| 💷 ระเบียบการให้บริการ | ชื่อผู้ขอให้ห้องและเบอร์<br>ติดต่อ :                                              |
| 🔒 รายการส่วนตัว       | ห้อง: ห้องชียหรวม IT1 (อาคารเอนกประสงค์) วันที่ 06/04/2558 จากเวลา :08:00 - 16:30 |
| 🏥 รายงาน/กราฟ         | อุปกรณ์ที่ต้องการ :                                                               |
| 🛅 ข้อมูลพื้นฐาน       | อุปกรณ์เพิ่มเติม : ไมต์ลอย 3 ตัว                                                  |
| 🌺 ข้อมูลสมาชิก        | אונוכרנגא ;                                                                       |
| 19 F                  | ผู้นั้นทึกการจอง : นางสาวพัชริศรีทุทธา                                            |
| de nonischn           | ฝ่ายงาน: งานชุนษัติกประสบการณวัษาบัด                                              |
|                       | โหต์พาท์: 0812612270,6080                                                         |
|                       | เอกสารประกอบ :                                                                    |
|                       | การอนุมัติ                                                                        |
|                       | ผลการอนุมัติ 🔹 🚽 🏅                                                                |
|                       | หมายเหตุการอยุมีอ์ :                                                              |
|                       | บันทึกผลการอนุมัติ                                                                |

## 3.2 อนุมัติรายการจองรถ

3.2.1 คลิกเมนู "**ประจำวัน**" แล้วคลิกเลือกเมนูย่อย "**จองใช้รถที่รอการอนุมัติ**" โดยขั้นตอนการ อนุมัติจะเหมือนกันกับขั้นตอนการอนุมัติจองห้อง สามารถศึกษาวิธีได้จากขั้นตอน <mark>3.1 อนุมัติรายการจองห้อง</mark>

| 🔼 ประจำวัน            | รายการจองใช้รถ รอองมัติ |                                                                                                    |                   |             |
|-----------------------|-------------------------|----------------------------------------------------------------------------------------------------|-------------------|-------------|
| จองน้องรออนุมัติ 🥑    |                         |                                                                                                    |                   | <b>©</b> 10 |
| จองใช้รถรออนุมัติ 🚺 🔫 | รายการจอง 1 มม่         | JÃ                                                                                                    |                   |             |
| 🥅 บันทึกการจอง        | วันเวลาที่จอง           | จองไข้รถเพื่อ                                                                                                    | ทะเบียน           | ពារាំ       |
| 👬 สอบถามห้อง          | 30/03/2558              | ทดสอบการจองรถ                                                                                                    | นข 1533 มหาสารคาม | 🚔 แสดง      |
| 🏣 สอบถามรถ            | 08:30 - 16:30           |                                                                                                    |                   |             |
| 🛄 ระเบียบการให้บริการ |                         | ระบบจองห้องและจองรถออบไลน์                                                                                                    |                   |             |
| 🚇 รายการส่วนตัว       |                         | คณะศึกษาศาสตร์ มหาวิทยาลัยมหาสารคาม, โทร. 043-743-174, เบอร์ภายใน. 6051, แฟกซ์. 043-743-174                                    |                   |             |
| 🏢 รายงาน/กราฟ         |                         | น้อและๆหน่างหนึ่งสาะองค์คะและหยังระจัดกาะห้อมรียน คอบรี่คนาศหลุด ์หน่าจิษยาจัยหนาสาะความ และค่ายใน6074                         |                   |             |
| 🛅 ข้อมูลพื้นฐาน       |                         | รูญุนเราะบบ. จาแลเอล เรองพรารและบรท รางการทดงรอด พณะพราสาท แลร แล เวลน แอนกาล รอง เวลน เออร์ เนงน vora                         |                   |             |
| 🌺 ข้อมูลสมาชิก        |                         | เว็บไซต์นี้จะแสดงผลได้ดีที่สุดบบ 🍋 Internet Explorer 10, 🌀 Google Chrome , 🔮 Firefox ความละเอียดหน้าจล 1280 x 720 Pixel ขึ้นไป | I                 |             |
| 💮 ຕັ້งค่าระบบ         |                         |                                                                                                    |                   |             |

#### 4. สอบถามรายการจอง

สอบถามรายการจองห้อง, รายการจองใช้รถ รวมถึงยกเลิกรายการจองห้องและรายการจองใช้รถ โดย รายการสอบถามจะมีรายละเอียดให้เลือกดังนี้

#### สอบถามห้อง

- 1. รายการจองห้อง
- 2. ปฏิทินการใช้ห้อง
- 3. สอบถามห้องว่าง
- 4. รายละเอียดห้อง

#### สอบถามรถ

- 1. รายการจองใช้รถ
- 2. ปฏิทินการใช้รถ
- 3. สอบถามรถว่าง
- 4. รายละเอียดรถ

โดยรายละเอียดการสอบถามรถจะมีขั้นตอนเหมือนกับการสอบถามห้อง ดังนั้นในบทนี้จะเสนอเฉพาะ วิธีการสอบถามห้องเท่านั้น

# 4.1 รายการจองห้องทั้งหมด

4.1.1 คลิกเมนู "**สอบถามห้อง**" แล้วเลือกเมนูย่อย "**รายการจองห้อง**" ระบบจะแสดงรายการจอง ห้องทั้งหมดตามเงื่อนไขการกรอก โดยจะแสดงเป็นลำดับตามวันที่ (ในกรณีที่รายการจองรายนั้นมีการจองเพิ่ม จำนวนวันอีก 1 วัน ระบบจะแสดงแยกรายการกัน รวมเป็นแสดง 2 รายการ)

⊗ ปิด

ເມນ

ไม่สามารถพิมพ

ใบจองได้

ไม่อนมัดิ

🔣 สอบถามห้อง รายการ รายการจองห้อง 1 ปภิพินการใช้น้อง /03/2558 🗰 ถึง 30/04/2558 🗰 สถานะ \*\*\*แสดงทุกสถานะ\*\*\*\* ▼ เอบถามน้องว่าง รายละเอียดห้อง ค้นตาม รายละเอียดการใช้ห้อง 🔻 คำค้น Q ด้นหา 🏣 สอบถามรถ วันที่จอง รายละเอียดการใช้ห้อง ห้อง พื่มพ์ใบจอง ສຄານະ 🛄 ระเบียบการให้บริการ ห้องเรียนรวม IT1 (อาคาร 🖨 <mark>ไม่สามารถพิม</mark> 02/04/2558 จัดโครงการปรมนิเทศนิสิตก่อนออกฝึกประสบการณ์วิชาขีพคร ประจำปีการศึกษา 2558 เอนกประสงค์) 2 ห้องเรียนรวม IT2 (อาคาร ไม่สามารถพิมพ 02/04/2558 ปฐมนิเทศนิสิตก่อนออกฝึกประสบการณ์วิชาชีพคร ประจำปีการศึกษา 2558 เอนกประสงค์) ใบจองได้ ห้องเรียนรวม IT1 (อาคาร เอนกประสงค์) เสามารถพื 06/04/2558 อบรมครูศูนย์พัฒนาเด็กเล็ก จังหวัดมหาสารคาม รออนุมัติ ห้องเรียนรวม IT1 (อาคาร ไม่สามารถพิมท 07/04/2558 อบรมครศนย์พัฒนาเด็กเล็ก จังหวัดมหาสารคาม รออนมัติ เอนกประสงค์) ໃນລວນໃດ

4.1.2 คลิกปุ่ม "**แสดง**" ตรงรายการที่ต้องการแสดง

20/04/2558 สอนรายวิชาการจัดการและประเมินผลโครงการ

4.1.3 ในกรณีเจ้าหน้าที่ผู้มีอำนาจอนุมัติหรือผู้ดูแลระบบ ระบบจะแสดงช่อง "ผลการอนุมัติ" เพื่อให้เปลี่ยนแปลงผลการอนุมัติ (หากเปลี่ยนผลการอนุมัติ ต้องคลิกปุ่ม "บันทึกผลการอนุมัติ") ด้วยเสมอ เพื่อเป็นการบันทึกผล

ห้องเรียน 3303 (อาคารวิทย พัฒนา)

| 🔼 ประจำวัน            | รายการจองห้อง รออนมัติ               | Q Île                                                                                                    |
|-----------------------|--------------------------------------|----------------------------------------------------------------------------------------------------|
| จองน้องรออนุมัติ 🧿    |                                      |                                                                                                    |
| จองใช้รถรออนุมัติ 🚺   | รายอะเอียด                           |                                                                                                    |
| 🔳 บันทึกการจอง        |                                      | dan mentangkan dan kendara dan mentangkan dan kendara dan kendara dan kendara dan kendara dan kendara dan kenda |
| 👬 สอบถามน้อง          | รายสะเอยดการเขาสอง                   | สารามหุวสุนยาพมา แต่แต่ งงานมากสารหาม                                                                           |
| ร้าน สอบความรถ        | หนวยงานทขอเชหอง :                    | តាមហាកទណមបន្ទូររបខ                                                                                              |
| -                     | จำนวนผูเขาใช่หอง :                   | 300 eu                                                                                                    |
| 💷 ระเบียนการให้บริการ | ชื่อผู้ขอใช้ห้องและเบอร์<br>ดิดต่อ : | อาจารย์สุดาเรศ ดีรีสิทธิ์ธนภาค                                                                                  |
| 📇 รายการส่วนตัว       | น้อง :                               | พ้องเรียนรวม IT1 (อาคารเอนกประสงค์) วันที่ 06/04/2558 จากเวลา :08:00 - 16:30                                    |
| รายงาน/ กราฟ          | อุปกรณ์ที่ต้องการ :                  |                                                                                                    |
| 🛅 ข้อมูลพื้นฐาน       | อุปกรณ์เพิ่มเดิม :                   | โมต์ลอย 3 ตัว                                                                                                   |
| 🜺 ข้อมูลสมาชิก        | หมายเหตุ :                           |                                                                                                    |
| B hairenn             | ผู้บันทึกการจอง :                    | นางสาวพัชร์ ครัพุทธา                                                                                            |
| AN MONTALL            | ฝ่ายงาน :                            | งานสูนมีฝึกประสบการณ์รีขาขีพ                                                                                    |
|                       | โทรศัพท์ :                           | 0812612270,6080                                                                                                 |
|                       | เอกสารประกอบ :                       |                                                                                                    |
|                       | การอนุมัติ                           |                                                                                                    |
|                       | ผลการอนุมัติ                         | รออนมีที่ 🔹 🗲 3                                                                                                 |
|                       | หมายเหตุการอนุมัติ :                 |                                                                                                    |
|                       |                                      | บันทึกผลการอนุมัติ                                                                                              |

# 4.2 ปฏิทินการใช้ห้อง

เป็นการแสดงรายการจองห้องในรูปแบบของปฏิทิน โดยแสดงครั้งละ 1 เดือน

## 4.2.1 คลิกเมนู "สอบถามห้อง" แล้วเลือกเมนูย่อย "ปฏิทินการใช้ห้อง"

4.2.2 คลิกไอคอนสีแดง หรือสีเขียว ที่อยู่ในช่วงวันที่ เพื่อแสดงหน้าต่างข้อมูลการจอง (สีแดง หมายถึง รายการจองที่รออนุมัติ, สีเขียวหมายถึง รายการจองที่ได้รับการอนุมัติ)

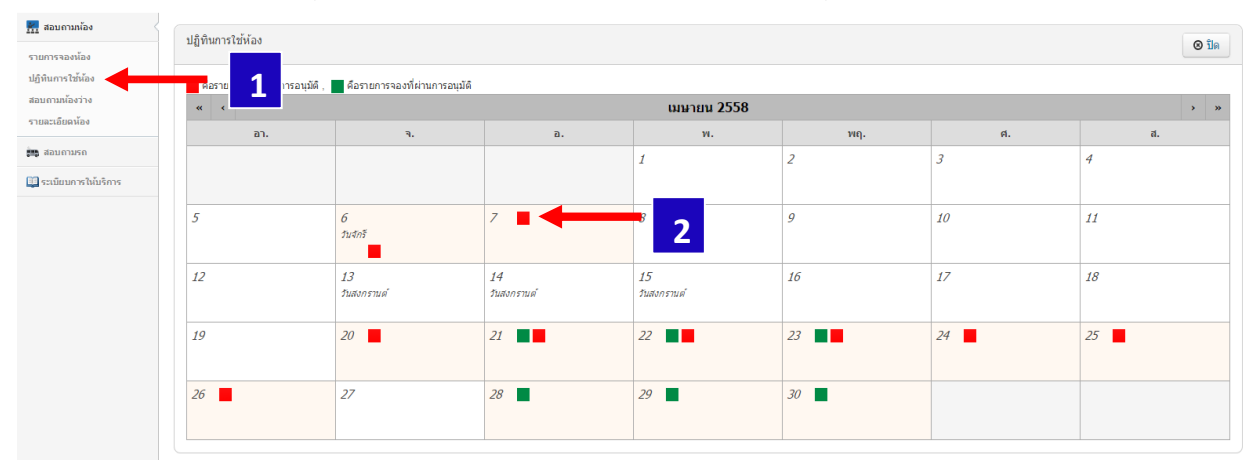

| รายละเอียดการจองห้อง       |                                                                                        |   |  |
|----------------------------|----------------------------------------------------------------------------------------|---|--|
| รายละเอียดการใช้<br>ห้อง : | อบรมครูศูนย์พัฒนาเด็กเล็ก จังหวัดมหาสารคาม                                             |   |  |
| หน่วยงานที่ขอใช้ห้อง<br>:  | สาขาการศึกษาปฐมวัย                                                                     |   |  |
| ห้อง :                     | ห้องเรียนรวม IT1 (อาคารเอนกประสงค์) <b>วันที่</b> 07/04/2558 จากเวลา<br>:08:00 - 16:30 |   |  |
| ชื่อผู้ขอใช้ห้อง :         | อาจารย์สุดาเรศ ศิริสิทธิ์ธนภาค                                                         |   |  |
| ผู้บันทึกการจอง :          | นางสาวพัชร์ ศรีพุทธา                                                                   |   |  |
| ฝ้ายงาน :                  | งานศูนย์ฝึกประสบการณ์วิชาชีพ                                                           |   |  |
| โทรศัพท์ :                 | 0812612270,6080                                                                        |   |  |
| ผู้อนุมัติ :               | โทรศัพท์ ,                                                                             |   |  |
| วันที่อนุมัติ :            |                                                                                        |   |  |
| ผลการอนุมัติ :             | รอการอนุมัติ                                                                           |   |  |
|                            | ٦Ĕ                                                                                     | 1 |  |

# 4.3 สอบถามห้องว่าง

4.3.1 คลิกเมนู "สอบถามห้อง" แล้วคลิกเลือกเมนูย่อย "สอบถามห้องว่าง"

4.3.2 เลือกช่วงวันที่ และเวลา ที่ต้องการสอบถาม จากนั้นคลิกปุ่ม "แสดงห้องว่าง"

| สอบถามห้อง              |                                                                   |      |         |      |
|-------------------------|-------------------------------------------------------------------|------|---------|------|
| เการจองน้อง             | 01000100 000 000 000 000 000 000 000 00                           |      |         | ®    |
| ทินการใช้ห้อง           |                                                                   |      |         |      |
| ถามห้องว่าง             | 1 26/03/2558 🗎 จากเวลา : 08:30 ถึงเวลา : 16:30 🔍 แสดงห้องว่าง 🔶 2 |      |         |      |
| ะเอียดห้อง              | ชื่อห้อง                                                          | ขนาด | ที่นั่ง | այ   |
| ายามรถ                  | ห้องเรียนรวม IT1 (อาคารเอนกประสงค์)                               |      | 420     | ว่าง |
|                         | ห้องเรียนรวม IT2 (อาคารเอนกประสงค์)                               |      | 200     | ว่าง |
| <u>มียบการให้บริการ</u> | ห้องเรียนรวม IT3 (อาคารเอนกประสงค์)                               |      | 120     | ว่าง |
|                         | ห้องเรียน 5508 (อาคารเอนกประสงค์)                                 |      | 50      | ว่าง |
|                         | ห้องเรียน 5603 (อาคารเอนกประสงค์)                                 |      | 30      | ว่าง |
|                         | ห้องเรียน 5701 (อาคารเอนกประสงค์)                                 |      | 65      | ว่าง |
|                         | ห้องประชุม 5309 (อาคารเอนกประสงค์)                                |      | 50      | ว่าง |
|                         | ห้องประชุม 5407 (อาคารเอนกประสงค์)                                |      | 35      | ว่าง |
|                         | ห้องเรียน ACP (อาคารแปดเหลี่ยม)                                   |      | 30      | ว่าง |
|                         | ห้องเรียน ศษ106 (อาคารแปดเหลี่ยม)                                 |      | 60      | ว่าง |
|                         | ห้องเรียน ศษ201 (อาคารแปตเหลี่ยน)                                 |      | 170     | ว่าง |
|                         | ห้องเรียน ศษ214 (อาคารแปตเหลี่ยม)                                 |      | 170     | ว่าง |
|                         | ห้องเรียน ศษ310 (อาคารแปตเหลี่ยม)                                 |      | 170     | ว่าง |
|                         |                                                                   |      | - 70    |      |

4.3.3 ระบบจะแสดงห้องที่ยังไม่ถูกจอง และจะไม่แสดงรายชื่อห้องที่อยู่อยู่ระหว่างรออนุมัติ

## 4.4 รายละเอียดห้อง

4.4.1 คลิกมนู "สอบถามห้อง" แล้วคลิกเลือกเมนูย่อย "รายละเอียดห้องทั้งหมด"

# 4.4.2 คลิกปุ่ม "แสดง" ตามรายการชื่อห้องที่ต้องการแสดง

| สอบถามห้อง<br>ายการจองห้อง                          | รายละเอียดห้อง                     |       |     |      | ⊗ î     |
|-----------------------------------------------------|------------------------------------|-------|-----|------|---------|
| ไฏ้ทีนการใช้น้อง<br>เอบถามน้องว่าง<br>ายละเอียดน้อง | ค้น Q ต้นหา                        | dur.  |     | đ.†. |         |
| 🛔 ສ່ວນຄາມรຄ                                         | ห้องประชุมชั้น 3 (อาคารวิทยพัฒนา)  | 10H0A | 2 - | 200  | เมนู    |
| ระเมียนการให้บริการ                                 | ห้องประชุมชั้น 5 (อาคารวิทยพัฒนา)  |       | 2   | 25   | 🚔 ualex |
|                                                     | ห้องประชุม 5309 (อาคารเอนกประสงค์) |       |     | 50   | 🚔 ualex |
|                                                     | พ้องประชุม 5407 (อาคารเอนกประสงค์) |       |     | 35   | 🚔 uales |
|                                                     | ห้องประชุม ศษ307 (อาคารแปดเหลี่ยม) |       |     | 25   | 🚔 udec  |
|                                                     | ห้องเรียน 3301 (อาคารวิทยพัฒนา)    |       |     | 50   | 🖀 แสดง  |
|                                                     | ห้องเรียน 3302 (อาคารวิทยพัฒนา)    |       |     | 50   | 🖀 แสดง  |
|                                                     | ห้องเรียน 3303 (อาคารวิทยพัฒนา)    |       |     | 50   | 🖀 แสดง  |
|                                                     | ห้องเรียน 3304 (อาคารวิทยพัฒนา)    |       |     | 100  | 🖀 แสดง  |
|                                                     |                                    |       |     | 50   |         |

## 4.4.3 แสดงรายละเอียดห้อง

| สอบถามห้อง<br>รายการจองน้อง                          | รายการจองห้อง                              |                                                                                                    |  |
|------------------------------------------------------|--------------------------------------------|----------------------------------------------------------------------------------------------------|--|
| ปฏิพินการใช้ห้อง<br>สอบถามห้องว่าง<br>รายละเอียดห้อง | ชื่อห้อง :<br>ขนาดห้อง :<br>จำนวนที่นั่ง : | ห้องประชุมขึ้น 3 (อาคารวิทยพัฒนา)<br>300 ส่ช้อ                                                                                                    |  |
| 📸 สอบตามรถ                                           | รายละเอียดอื่นๆ :                          | <ol> <li>Projector NEC</li> <li>Visualizer Vertex (สีติลอล)</li> <li>Computer Desktop DELL(กำลังลำหมืน<br/>การสิตส์)</li> <li>นำหรือทั่งกับแบบสาย</li> <li>รามสร้องสายแห้นสิง + สำโหง</li> <li>จะสืบภาพนับรรดเหล่ะ 200°</li> <li>สร้องใหสับสัญญาณภาพนบบVGA</li> <li>Splitter 1 into 8</li> </ol> |  |
|                                                      | จองล่วงหน้า :                              | 0 ชั่วโมง                                                                                                    |  |
|                                                      | สถานะห้อง :                                | จองได้                                                                                                    |  |
|                                                      | ชื่อผู้รับผิดชอบอุปกรณ์ :                  | นายอุเทน บุญมา                                                                                                    |  |
|                                                      | โทรศัพท์/อีเมลล์ :                         | 0834088253                                                                                                    |  |
|                                                      | ภาพห้อง                                    |                                                                                                    |  |

# 5. การพิมพ์ใบจอง

## 5.1 พิมพ์ใบจอง

5.1.1 สั่งพิมพ์ใบจองที่อยู่ในระบบเพื่อเก็บเป็นหลักฐานหรือแสดงกับเจ้าหน้าที่ รายการจองต้อง ได้รับอนุมัติเท่านั้นจึงจะสามารถพิมพ์ใบจองได้ ( สามารถพิมพ์ใบจองได้เฉพาะรายการจองห้องเท่านั้น )

5.1.2 คลิกเมนู "**สอบถามห้อง**" แล้วเลือกเมนูย่อย "**รายการจองห้อง**" เลือกเงื่อนไขที่ต้องการ แสดง จากนั้นคลิกปุ่ม "**ค้นหา**" จากนั้นเลือก "**พิมพ์ใบจอง**" ตามรายการจองอนุมัติที่ต้องการพิมพ์

| 👬 สอบถามห้อง          | ราย                                               |                                                     |                  | O Îlo        |
|-----------------------|---------------------------------------------------|-----------------------------------------------------|------------------|--------------|
| รายการจองน้อง         | - 1                                               |                                                     |                  | O TH         |
| ปฏิทินการใช้ห้อง      |                                                   |                                                     |                  |              |
| สอบถามน้องว่าง        | จากวันที่จอง 01/03/2558 🗰 ถึง 30/04/2558 🗰 สถานะ  | อนุมัติ 🔹                                           |                  |              |
| รายละเอียดห้อง        | คันตาม รายละเอียดการใช้ห้อ∈ ▼ คำคัน               | Q ค้นหา <b>2</b>                                    |                  |              |
| 🌉 สอบถามรถ            | วันที่จอง รายละเอียด                              | หการใช้ห้อง ห้อง                                    | สถานะ พิมพไ      | บรอง เมนู    |
| 🛄 ระเบียบการให้บริการ | 21/04/2558 สอนรายวิชาการวิเคราะห์งานวิจัย         | ห้องเรียน 3303 (อาค <sup>.</sup><br>พัฒนา) <b>3</b> | <u>– เ</u> พิมพ์ | ใบจอง 🚰 แสดง |
|                       | 22/04/2558 สอนรายวิชาการประมวลผลข้อมูลทางการศึกษา | ห้องเรียน 3303 (อาคารวิทย<br>พัฒนา)                 | อนุมัติ 🖨พิมพ์   | โบจอง 📂 แสดง |
|                       | 23/04/2558 สอนรายวิชาสถิติศาสตร์ไม่อิงพารามิเตอร์ | ห้องเรียน 3303 (อาคารวิทย<br>พัฒนา)                 | อนุมัติ 🖨พิมพ์   | ใบจอง 🖀 แสดง |
|                       | 28/04/2558 สอนรายวิชาการวิเคราะห์งานวิจัย         | ห้องเรียน 3303 (อาคารวิทย<br>พัฒนา)                 | อนุมัติ 📑พิมพ์   | ใบจอง 🖀 แสดง |
|                       | 29/04/2558 สอนรายวิชาการประมวลผลข้อมูลทางการศึกษา | ห้องเรียน 3303 (อาคารวิทย<br>พัฒนา)                 | อนุมัติ 🖨พิมพ์   | โบจอง 🚍 แสดง |
|                       | 30/04/2558 สอนรายวิชาสถิติศาสตร์ไม่อิงพารามิเดอร์ | ห้องเรียน 3303 (อาคารวิทย<br>พัฒนา)                 | อนุมัติ 🖨พิมพ์   | โบจอง 🚰 แสดง |

# 5.2 ตัวอย่างแบบฟอร์มการพิมพ์ใบจอง

| คณะสึกษาศาสตร์ มหาวิทยาลัยมหาสารคาม<br>Faculty of Education Mahasarakham University |                                              |  |  |  |
|-------------------------------------------------------------------------------------|----------------------------------------------|--|--|--|
| แบบฟอร์มการขอใช้ห้อง คณะศึกษาศาสตร์ มหาวิทยาลัยมหาสารคาม                            |                                              |  |  |  |
| เลขที่ 8                                                                            | วันที่จอง 2015-04-22                         |  |  |  |
| เรื่อง ขออนุญาตใช้ห้อง ห้องเรียน 3303 (อาการวิทยพัฒนา)                              |                                              |  |  |  |
| เรียน คณบดีคณะศึกษาศาสตร์                                                           |                                              |  |  |  |
| หวอง เหนง : มก.ศ.สมมค ทางแรงศา อาจารอเขาหนาทานสรรบบท                                |                                              |  |  |  |
| (สำหรับเง้                                                                          | ้าหน้าที่)                                   |  |  |  |
| ความเห็นเจ้าหน้าที่                                                                 | คำสั่งคณบดี                                  |  |  |  |
| [ ✔ ] ท้องว่าง                                                                      | [ 🔨 ] อภัฒิหง                                |  |  |  |
| [] ห้องไม่ว่าง                                                                      | [ ] ໃນ່ອນຸໜູາທ                               |  |  |  |
| 6                                                                                   | anther                                       |  |  |  |
| นายจักรทันธ์ โพธิ์มาตย์                                                             | ผู้ช่วยศาสตราจารย์ คร.พชรวิทย์ จันทร์ศิริสิร |  |  |  |
| ผู้ครวจสอบ                                                                          | -<br>คณบดีคณะศึกษาศาสตร์                     |  |  |  |
| คณะศึกษาศาสตร์ มห                                                                   | คณะศึกษาศาสตร์ มหาวิทยาลัยมหาสารคาม          |  |  |  |
|                                                                                     |                                              |  |  |  |

**หมายเหตุ:** การยกเลิกการจอง ทั้งรายการจองห้องและรายการจองรถ ให้แจ้งยกเลิกด้วยตนเองกับทาง เจ้าหน้าที่ เจ้าหน้าที่จะทำรายการยกเลิกให้ในระบบ